### e-Sprawozdania

Od wersji 7.0.347.51 w systemach Streamsoft dostępne jest narzędzie e-Sprawozdania, które umożliwia przygotowanie i wysyłkę sprawozdania finansowego w formie pliku XML (JPK\_SF). W jego skład wchodzą formularze:

- Bilans
- Rachunek zysków i strat
- Zestawienie zmian w kapitale (funduszu) własnym
- Rachunek przepływów pieniężnych
- Dodatkowe informacje dotyczące podatku dochodowego
- Załączniki (noty i objaśnienia)

Narzędzie to zawiera różne warianty sprawozdań, przewidywanych odpowiednio dla mikro, małych i dużych firm oraz NGO. Pozwala to użytkownikom tworzyć odpowiedni format XML od razu w jednym pliku.

<u>Funkcjonalność jest licencjonowana i odpłatna</u>. W celu jej włączenia należy skontaktować się z Działem Handlowym Streamsoft lub Opiekunem.

## Spis treści

| Przygotowanie e-Sprawozdania                                            | 2      |
|-------------------------------------------------------------------------|--------|
| Dane firmy                                                              | 2      |
| Konfigurator JPK                                                        | 3      |
| Przygotowanie formularzy księgowych                                     | 4      |
| Kwoty w kolumnach formularzy                                            | 4      |
| Generowanie pliku JPK-SF<br>Okno ustawień Jednolitego pliku kontrolnego | 6<br>6 |
| Zakładka Podstawowe                                                     | 6      |
| Zakładka Parametry i formularze                                         | 6      |
| Sekcja Parametry e-Sprawozdania                                         | 6      |
| Sekcja Formularze wybrane do e-Sprawozdania                             | 7      |
| Zakładka Załączniki do e-Sprawozdań                                     | 8      |
| Dodatkowe informacje dotyczące podatku dochodowego                      | 9      |
| Generowanie pliku XML                                                   |        |
| Zatwierdzenie i odblokowanie JPK                                        |        |
| Akcje dla wygenerowanych plików XML                                     |        |
| Podpisanie e-Sprawozdania<br>Wysyłka pliku JPK_SF                       |        |
| Wysyłka do KAS                                                          |        |
| Dostarczenie do KRS                                                     |        |

**Streamsoft** Sp. z o.o. Sp.K. al. Wojska Polskiego 11 65-077 Zielona Góra

### Przygotowanie e-Sprawozdania

Do przygotowania e-Sprawozdania wymagane jest posiadanie bazy dodatkowych dokumentów (*Moduł Administratora* → *Firmy* → *Utwórz bazę dodatkowych dokumentów*), należy również odpowiednio skonfigurować i wypełnić dane w systemie.

### Dane firmy

Do prawidłowego wygenerowania pliku JPK\_SF, w menu *System*  $\rightarrow$  *Dane firmy* należy uzupełnić:

- dane podstawowe (zakładka <u>1</u> Dane podstawowe)
- adres firmy (zakładka 2 Adres firmy)
- NIP (zakładka <u>1</u> Dane podstawowe) lub KRS (zakładka <u>4</u> Działalność)
- pola na zakładce <u>4</u> Działalność:
  - Kod PKD
  - Zasady rachunkowości pole umożliwia ręczne wprowadzenie polityki rachunkowości firmy. W słowniku podaje się 4 opisy do polityki rachunkowości: Zasady, Metody, Wynik, Sposób. Treść pola można uzupełnić na podstawie istniejących już w firmie dokumentów za pomocą metody kopiuj-wklej.

| ane firmy                                                                                                    |                     |                                              |                                                                    |                                               | ×      |
|----------------------------------------------------------------------------------------------------|---------------------|----------------------------------------------|--------------------------------------------------------------------|-----------------------------------------------|--------|
| <u>6</u> Logo, stopka                                                                                                    | 7 Nagłówki wydruków | <u>8</u> Pieczątka                           | <u>9</u> Emaile                                                    | 1 <u>0</u> Konta ZUS, podatkowe               |        |
| <u>1</u> Dane podstawowe                                                                                                    | <u>2</u> Adres      | <u>3</u> Banki <u>4</u> D                    | Działalność                                                        | 5 Dane do PIT-ów, wydruków                    |        |
| Podstawowe                                                                                                    |                     |                                              |                                                                    |                                               | ^      |
| Data rozpoczęcia 2021-                                                                                                    | 01-01               | D                                            | ata zakończenia                                                    |                                               |        |
| Kod PKD 74125                                                                                                    | i8                  | 1                                            |                                                                    |                                               |        |
| Podstawowa                                                                                                    |                     |                                              | Drugorzędna                                                        |                                               |        |
| Kod KGN                                                                                                    |                     |                                              | Kod KGN                                                            |                                               |        |
| Kod EKD                                                                                                    |                     |                                              | Kod EKD                                                            |                                               |        |
| Zasady rachunkowości                                                                                                    |                     |                                              |                                                                    | ~ <b>&gt;</b>                                 |        |
| Data rejestracji<br>Organ Rejestrowy<br>Uprawnienia<br>Data wydania upraw.<br>Nazwa org.wyd.upraw.<br>Nr uprawnienia<br>Zakład Pracy Chronione<br>Zakład Pracy Chronionej | Okno<br>NAZWA       | C Zasady (p<br>1Zasady<br>Zasady ra<br>Nazwa | A ↓ ↓ ↓ ↓<br>polityka) rachunkowo<br>2 Metody 3 Wyr<br>chunkowości | ici<br>iki <u>4</u> Sposób <u>5</u> Pozostałe | izukaj |

 w przypadku, gdy firma składa e-Sprawozdanie po zakończeniu działalności należy uzupełnić pole **Data zakończenia**

> **Streamsoft** Sp. z o.o. Sp.K. al. Wojska Polskiego 11 65-077 Zielona Góra

| Dane firmy                                      |             |                                   |                                    |                                         |                                                                          | × |
|-------------------------------------------------|-------------|-----------------------------------|------------------------------------|-----------------------------------------|--------------------------------------------------------------------------|---|
| <u>6</u> Logo, stopka<br><u>1</u> Dane podstawo | <u>7</u> Na | główki wydruków<br><u>2</u> Adres | <u>8</u> Piecząt<br><u>3</u> Banki | ka <u>9</u> Ema<br><u>4</u> Działalność | ile 1 <u>0</u> Konta ZUS, podatkowe<br><u>5</u> Dane do PIT-ów, wydruków |   |
| Podstawowe                                      |             |                                   |                                    |                                         |                                                                          | ^ |
| Data rozpoczęcia                                | 2021-01-01  |                                   |                                    | Data zakończeni                         | a                                                                        |   |
| Kod PKD                                         | 741258      |                                   |                                    |                                         |                                                                          |   |

### Konfigurator JPK

W menu *Sprawozdania* → *JPK* → *Konfigurator JPK*, w oknie edycyjnym konfiguratora znajduje się zakładka <u>8</u> *e-Sprawozdania*. Na zakładce należy uzupełnić pole *Rodzaj jednostki*, jego wartość determinuje strukturę pliku JPK\_SF oraz typ formularzy księgowych do sporządzenia e-Sprawozdania. Dostępne są warianty: Jednostka Inna, Jednostka Mała, Jednostka Mikro i Jednostka OP (organizacja pożytku publicznego i wolontariat).

W sekcji *Kody PKD* możliwe jest wprowadzenie więcej niż jednego kodu PKD. Podczas generowania pliku JPK\_SF system weryfikuje kody PKD z konfiguratora, a w przypadku ich braku pobiera kod wprowadzony w danych firmy na zakładce <u>4</u> *Działalność*.

| JPK konfiguracja                |                        |                          |                         |                               | ×                     |
|---------------------------------|------------------------|--------------------------|-------------------------|-------------------------------|-----------------------|
| <u>5</u> Magazyny <u>6</u> KPIR | <u>7</u> Ewidencja VAT | <u>8</u> e-Sprawozdania  | 9 Faktury VAT RR        | 10 <u>D</u> eklaracja dla OSS | 4                     |
| e-Sprawozdania - Spra           | wozdania finans        | owe                      |                         |                               |                       |
| Bodzai jednostki Uednostka Ma   | 4-5                    |                          |                         |                               |                       |
| Treated Ion Ion In a line in a  | 10                     |                          |                         |                               | Ť                     |
| Kody PKD                        |                        |                          |                         |                               |                       |
| Kod PKD                         | Opis                   |                          |                         |                               |                       |
| PKD 13.96.Z                     | Produkcja pozos        | stałych technicznych i p | orzemysłowych wyroł     | pów tekstylnych               |                       |
| PKD 13.99.Z                     | Produkcja pozo         | stałych wyrobów teksty   | ılnych, gdzie indziej r | niesklasyfikowana             |                       |
| PKD 15.12.Z                     | Produkcja toreb        | bagażowych, toreb re     | cznych i podobnych      | wyrobów kaletniczych;         | produkcja wyrobów rym |
| <                               |                        |                          |                         |                               | >                     |
|                                 |                        |                          |                         |                               |                       |
|                                 |                        |                          |                         | √ <u>Z</u> apisz              | × <u>A</u> nuluj      |

**Streamsoft** Sp. z o.o. Sp.K. al. Wojska Polskiego 11 65-077 Zielona Góra

### Przygotowanie formularzy księgowych

W zależności od rodzaju jednostki oraz zasad przyjętych w polityce rachunkowości firmy, należy utworzyć odpowiednie formularze księgowe, dostępnych w menu *Sprawozdania*  $\rightarrow$  *Formularze:* 

- Bilans
- **Rachunek zysków i strat** wymagany jest wybór jednego z wariantów: porównawczego (w.p.) lub kalkulacyjnego (w.k.)
- Zestawienie zmian w kapitale (funduszu) własnym
- Rachunek przepływów pieniężnych wymagany jest wybór jednej z metod: pośredniej (m.p.) lub bezpośredniej (m.b.)
- Dodatkowe informacje dotyczące podatku dochodowego specjalny formularz, którego struktura definiowana jest za pomocą słownika <u>Definicja informacji dodatkowej</u> <u>dotyczącej podatku dochodowego.</u>

| P Strea       | msoft Prestiż -   | Finanse - księg     | jowość (na        | silniku FireDao     | :)             |                  |                   |             |                 |                |              |                       |                    |                  |               |   |
|---------------|-------------------|---------------------|-------------------|---------------------|----------------|------------------|-------------------|-------------|-----------------|----------------|--------------|-----------------------|--------------------|------------------|---------------|---|
| <u>M</u> oduł | <u>D</u> okumenty | <u>R</u> ozrachunki | Sło <u>w</u> niki | <u>Z</u> estawienia | Spr <u>a</u> v | vozdania         | A <u>u</u> tomaty | Op <u>e</u> | racje 🖇         | <u>S</u> ystem | <u>O</u> kno | Rozszerze <u>n</u> ia | Ap <u>l</u> ikacje | Pulp <u>i</u> ty | <u>P</u> omoc |   |
|               |                   |                     |                   |                     |                | <u>F</u> ormula  | rze 🕨 🕨           |             | <u>B</u> ilans  |                |              |                       |                    |                  |               |   |
|               |                   |                     |                   |                     |                | <u>D</u> eklarac | je 🕨              |             | <u>R</u> achu   | nek zyskó      | ów i stra    | t - w. p.             |                    |                  |               |   |
|               |                   |                     |                   |                     |                | <u>J</u> PK      | •                 |             | R <u>a</u> chu  | nek zyskó      | ow i stra    | t - w. k.             |                    |                  |               |   |
| 命             |                   |                     |                   |                     |                | <u>e</u> -Spraw  | ozdania           |             | Ra <u>c</u> hui | nek przep      | ływów        | pieniężnych -         | m. p.              |                  |               |   |
|               |                   |                     |                   |                     |                | <u>B</u> udżeto  | wanie             |             | Rac <u>h</u> u  | nek przep      | ływów        | pieniężnych -         | m. b.              |                  |               |   |
|               |                   |                     |                   |                     |                | <u>W</u> zory    | •                 |             | <u>Z</u> estaw  | vienie zmi     | ian w ka     | apitale (fundus       | zu) własnym        | n                |               |   |
|               |                   |                     |                   |                     | _              |                  |                   |             | <u>I</u> nform  | nacja doda     | atkowa       | dot. podatku o        | dochodoweg         | jo               |               |   |
|               |                   |                     |                   |                     |                |                  |                   |             | <u>F</u> ormu   | ılarze - İnı   | ne           |                       |                    |                  |               |   |
|               |                   |                     |                   |                     |                |                  |                   |             | <u>K</u> onfig  | jurator foi    | rmularz      | y sprawozdań          | finansowycł        | n                |               | ۲ |
|               |                   |                     |                   |                     |                |                  |                   |             | F <u>o</u> rmu  | ılarz koszt    | ów           |                       |                    |                  |               |   |
|               |                   |                     |                   |                     |                |                  |                   |             | For <u>m</u> u  | ılarz F - 01   | 1/1-01       |                       |                    |                  |               |   |
|               |                   |                     |                   |                     |                |                  |                   |             | l <u>n</u> form | nacja doda     | atkowa       | dotyczaca pod         | latku docho        | dowego           |               |   |
|               |                   |                     |                   |                     |                |                  |                   | Ξ           | <u>D</u> efinio | cja inform     | nacji do     | datkowej dot.         | podatku doo        | hodoweg          | o             |   |
|               |                   |                     |                   |                     |                |                  |                   | 1           | <u>P</u> ozycj  | je użytkov     | vnika in     | formacji doda         | tkowej dot. J      | podatku d        | ochodowego    |   |

#### Kwoty w kolumnach formularzy

Przed pobraniem danych do e-Sprawozdania z formularzy księgowych

- Bilans
- RZiS w.p.
- RZiS w.k. (wariant z 2 kolumnami)
- Zestawienie zmian w kapitale (funduszu) własnym
- Rachunek przepływów pieniężnych

należy zwrócić szczególną uwagę na to, by:

- w **pierwszej** kolumnie znajdowały się *Kwoty na dzień kończący poprzedni rok obrotowy*
- w **drugiej** kolumnie znajdowały się *Kwoty na dzień kończący bieżący rok obrotowy*

**Streamsoft** Sp. z o.o. Sp.K. al. Wojska Polskiego 11 65-077 Zielona Góra

| P Bilans                                                                    |                                       | ×                                   |
|-----------------------------------------------------------------------------|---------------------------------------|-------------------------------------|
| <u>1</u> Nagłówek <u>2</u> Formularz 3 Uwagi                                |                                       |                                     |
| Wiersz                                                                      | Dzień kończący poprzedni rok obrotowy | Dzień kończący bieżący rok obrotowy |
| ✓ AKTYWA                                                                    |                                       |                                     |
| 🗸 A Aktywa trwałe                                                           | 0,00                                  | 0,00                                |
| arsigma I. Wartości niematerialne i prawne                                  | 0,00                                  | 0,00                                |
| 1. Koszty zakończonych prac rozwojowych                                     | 0,00                                  | 0,00                                |
| 2. Wartość firmy                                                            | 0,00                                  | 0,00                                |
| 3. Inne wartości niematerialne i prawne                                     | 0,00                                  | 0,00                                |
| 4. Zaliczki na wartości niematerialne i prawne                              | 0,00                                  | 0,00                                |
| ✓ II. Rzeczowe aktywa trwałe                                                | 0,00                                  | 0,00                                |
| ✓ 1. Środki trwałe                                                          | 0,00                                  | 0,00                                |
| a) grunty (w tym prawo użytkowania wieczystego gruntu)                      | 0,00                                  | 0,00                                |
| b) budynki, lokale, prawa do lokali i obiekty inżynierii lądowej i wodnej   | 0,00                                  | 0,00                                |
| c) urządzenia techniczne i maszyny                                          | 0,00                                  | 0,00                                |
| d) środki transportu                                                        | 0,00                                  | 0,00                                |
| e) inne środki trwałe                                                       | 0,00                                  | 0,00                                |
| 2. Środki trwałe w budowie                                                  | 0,00                                  | 0,00                                |
| 3. Zaliczki na środki trwałe w budowie                                      | 0,00                                  | 0,00                                |
| arsigma III. Należności długoterminowe                                      | 0,00                                  | 0,00                                |
| 1. Od jednostek powiązanych                                                 | 0,00                                  | 0,00                                |
| 2. Od pozostałych jednostek, w których jednostka posiada zaangażowanie w ka | pitale 0,00                           | 0,00                                |
| 3. Od pozostałych jednostek                                                 | 0,00                                  | 0,00                                |
| arsigma IV. Inwestycje długoterminowe                                       | 0,00                                  | 0,00 🗸                              |
|                                                                             |                                       | ✓ Zapisz × Anuluj ⑦ Pomoc           |
| Opcje 🗇 Drukuj 💮 Zatwierdź                                                  |                                       |                                     |

W przypadku pobierania danych z formularza *RZiS w.k. (wariant z 3 kolumnami):* 

- w drugiej kolumnie znajdowały się Kwoty na dzień kończący poprzedni rok obrotowy
- w **trzeciej** kolumnie znajdowały się *Kwoty na dzień kończący bieżący rok obrotowy*

| Pachunak zycków i strat - w k 3 kolumny                           |                  |                     |         |
|-------------------------------------------------------------------|------------------|---------------------|---------|
|                                                                   |                  |                     |         |
| <u>I</u> Nagłowek <u>2</u> Formularz s Uwagi                      |                  |                     |         |
| Wiersz                                                            | Rok 1 R          | .ok 2 Ri            | ok 3    |
| V A. Przychody netto ze sprzedaży produktów, towarów i materiałów | 0,00             | 0,00                |         |
| od jednostek powiązanych                                          | 0,00             | 0,00                |         |
| I. Przychody netto ze sprzedaży produktów                         | 0,00             | 0,00                |         |
| II. Przychody netto ze sprzedaży towarów i materiałów             | 0,00             | 0,00                |         |
| ∨ B. Koszty sprzedanych produktów, towarów i materiałów           | 0,00             | 0,00                |         |
| jednostkom powiązanym                                             | 0,00             | 0,00                |         |
| I. Koszt wytworzenia sprzedanych produktów                        | 0,00             | 0,00                |         |
| II. Wartość sprzedanych towarów i materiałów                      | 0,00             | 0,00                |         |
| C. Zysk (strata) brutto ze sprzedaży (A - B)                      | 0,00             | 0,00                |         |
| D. Koszty sprzedaży                                               | 0,00             | 0,00                |         |
| E. Koszty ogólnego zarządu                                        | 0,00             | 0,00                |         |
| F. Zysk (strata) ze sprzedaży (C - D - E)                         | 0,00             | 0,00                |         |
| ✓ G. Pozostałe przychody operacyjne                               | 0,00             | 0,00                |         |
| I. Zysk z tytułu rozch. niefinansowych aktywów trwałych           | 0,00             | 0,00                |         |
| II. Dotacje                                                       | 0,00             | 0,00                |         |
| III. Aktualizacja wartości aktywów niefinansowych                 | 0,00             | 0,00                |         |
| IV. Inne przychody operacyjne                                     | 0,00             | 0,00                |         |
| ✓ H. Pozostałe koszty operacyjne                                  | 0,00             | 0,00                |         |
| I. Strata z tytułu rozchodu niefinansowych aktywów trw.           | 0,00             | 0,00                |         |
|                                                                   |                  |                     |         |
| Opcje 🖨 Drukuj 👌 Zatwierdź                                        | √ <u>Z</u> apisz | imes <u>A</u> nuluj | ⑦ Pomod |

**Streamsoft** Sp. z o.o. Sp.K. al. Wojska Polskiego 11 65-077 Zielona Góra

## Generowanie pliku JPK-SF

#### Okno ustawień Jednolitego pliku kontrolnego

Plik JPK\_SF należy utworzyć za pomocą opcji *Dodaj (F3)* w menu *Sprawozdania*  $\rightarrow$  *e-Sprawozdania*. W oknie ustawień *Jednolitego pliku kontrolnego* dostępne są zakładki z ustawieniami generowania pliku.

#### Zakładka Podstawowe

Na zakładce znajdują się pola dotyczące struktury, wersji, roku, zakresu dat sprawozdania, które uzupełniane są automatycznie. Istnieje również możliwość ich ręcznej edycji. Użytkownik może dodać własny opis tworzonego formularza oraz wprowadzić uwagi.

Niezbędnym elementem jest wskazanie aktualnie obowiązującego konfiguratora JPK.

| ednolity plik     | kontroln | у              |         |      |           |               |          |          |         |                  |                     |        |
|-------------------|----------|----------------|---------|------|-----------|---------------|----------|----------|---------|------------------|---------------------|--------|
| <u>1</u> Podstawo | we       | <u>2</u> Paran | netry i | form | ularze    | <u>3</u> Załą | czniki d | lo e-Spr | awozdań |                  |                     |        |
| Podstawo          | we       |                |         |      |           |               |          |          |         |                  |                     |        |
| Struktura         | Sprawo   | zdania f       | inans   | owe  |           |               | ~        |          |         |                  |                     |        |
| Wersja            | 1-3      |                |         |      |           |               | ~        |          |         |                  |                     |        |
| Rok               | 2024     |                | ~       |      |           |               |          |          |         |                  |                     |        |
| Data od           | 2024-01  | I-01           | :::::   | do   | 2024-12-3 | 1             |          |          |         |                  |                     |        |
| Opis              | Sprawo   | zdanie z       | a 202   | 4    |           |               |          |          |         |                  |                     |        |
| Uwagi             |          |                |         |      |           |               |          |          |         |                  |                     |        |
|                   |          |                |         |      |           |               |          |          |         |                  |                     |        |
|                   |          |                |         |      |           |               |          |          |         |                  |                     |        |
|                   |          |                |         |      |           |               |          |          |         |                  |                     |        |
|                   |          |                |         |      |           |               |          |          |         |                  |                     |        |
|                   |          |                |         |      |           |               |          |          |         |                  |                     |        |
|                   |          |                |         |      |           |               |          |          |         |                  |                     |        |
| Konfigurator      | JPK      |                |         |      |           |               |          |          | >       |                  |                     |        |
|                   |          |                |         |      |           |               |          |          |         |                  |                     |        |
|                   |          |                |         |      |           |               |          |          |         | √ <u>Z</u> apisz | imes <u>A</u> nuluj | ⑦ Pomo |
|                   |          |                |         |      |           |               |          |          |         |                  | -                   |        |

#### Zakładka Parametry i formularze

Na zakładce należy wskazać parametry sprawozdania i formularze, które wejdą w jego skład.

#### Sekcja Parametry e-Sprawozdania

 Identyfikator podmiotu(P\_1D) - należy wskazać odpowiednią wartość w zależności od tego, czy firma składa sprawozdanie do KAS (identyfikator: NIP) lub KRS (identyfikator: KRS). Domyślną wartością jest NIP, natomiast od wersji 18.1.376.36 system podpowiada wartość pola zgodnie z ustawieniem w poprzednim sprawozdaniu. Oznacza to, że jeśli w poprzednim formularzu został wskazany identyfikator KRS, to przy wystawianiu kolejnego system automatycznie ustawi ten identyfikator.

Ponadto w przypadku zmiany wartości z KRS na NIP wyświetlony zostanie komunikat z ostrzeżeniem *Został wskazany identyfikator podmiotu "NIP" a na poprzednim sprawozdaniu "KRS". Czy mimo to zapisać?.* 

**Streamsoft** Sp. z o.o. Sp.K. al. Wojska Polskiego 11 65-077 Zielona Góra

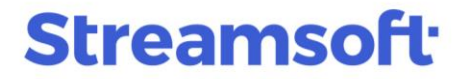

- **Sprawozdanie zawiera dane łączne (P\_4 jednostka inna)** jeżeli w skład jednostki wchodzą wewnętrzne jednostki organizacyjne sporządzające samodzielne sprawozdania finansowe zaznaczenie parametru wskazuje, że generowany JPK\_SF zawiera dane łączne.
- Zastosowanie uproszczenia (P\_4 jednostka mała i mikro) dotyczy opisu zastosowanych uproszczeń przewidzianych dla jednostek małych i mikro. Pole należy wypełnić w przypadku generowania e-Sprawozdania dla jednostki małej lub mikro.
- Założenie kontynuowania działalności (P\_5A) wskazanie, czy sprawozdanie finansowe zostało sporządzone przy założeniu kontynuowania działalności przez jednostkę w dającej się przewidzieć przyszłości.
- Brak okoliczności wskaz. na zagroż. kontynuowanie działalności (P\_5B) umożliwia wskazanie, czy istnieją okoliczności wskazujące na zagrożenie kontynuowania działalności oraz wprowadzenie opisu tych okoliczności. Pole może przyjąć jedną z wartości:
  - Tak (Brak okoliczności wskazujących na zagrożenie) domyślna
  - Nie (Wystąpiły okoliczności wskazujące zagrożenie)
- Sprawozdanie finansowe po połączeniu spółek (P\_6A) informacja czy sprawozdanie finansowe jest sporządzone po połączeniu spółek, oraz opis zastosowanej metody rozliczenia połączenia (nabycia, łączenia udziałów).

#### Sekcja Formularze wybrane do e-Sprawozdania

W sekcji tej należy wskazać formularze wystawione w systemie Streamsoft, które zostaną złożone w sprawozdaniu finansowym.

Zaznaczenie parametru *Formularze wyrażone w tysiącach* spowoduje, że kwoty w formularzach będą wyrażone w tysiącach złotych.

System pozwala wybrać wyłącznie formularze, które:

- są zatwierdzone
- zawierają dane w zł lub w tysiącach zł
- są odpowiednie dla jednostki wskazanej w konfiguratorze JPK

**Streamsoft** Sp. z o.o. Sp.K. al. Wojska Polskiego 11 65-077 Zielona Góra

| dnolity plik kontr  | olny                                |                           |                                                             | > |
|---------------------|-------------------------------------|---------------------------|-------------------------------------------------------------|---|
| Podstawowe          | <u>2</u> Parametry i formularze     | <u>3</u> Załączniki do e- | Sprawozdań                                                  |   |
| arametry e-S        | prawozdania                         |                           | Formularze wybrane do e-Sprawozdania                        |   |
| dentyfikator podmio | otu (P_1D)                          |                           | Formularze wyrażone w tysiącach                             |   |
| KRS                 | $\sim$                              |                           | Bilans                                                      |   |
| Sprawozdanie z      | awiera dane łączne (P_4 jednostka   | inna)                     | Bilans na dzień 31-12-2024                                  | > |
| astosowane upros    | zczenia (P. 4. jednostka mała i mik | ro)                       | Rachunek zysków i strat                                     |   |
|                     |                                     | ,                         | Rachunek zysków i strat - w. p na dzień                     | 3 |
|                     |                                     |                           | Zestawienie zmian w kapitale własnym (nie jest obowiązkowy) |   |
|                     |                                     |                           | Zest. zmian w kapitale (funduszu) własnym jednostki innej   |   |
|                     |                                     |                           | Rachunek przepływów pieniężnych (nie jest obowiązkowy)      |   |
| Założenie konty     | nuowania działalności (P_5A)        |                           | Rachunek przepływów pieniężnych - metoda pośrednia na (     |   |
| trak okoliczności w | vskaz. na zagroż. kontynuowania dz  | ziałal. (P_5B i P_5C)     | Informacia dodatkowa dotycząca podatku dochodowego          |   |
| Tak (Brak okol      | iczności wskazujących na zagr       | ożenie) 🗸 🗸               | Informacia dodatkowa dotyczaca podatku dochodowego - je     |   |
|                     |                                     |                           |                                                             |   |
| Sprawozdanie fi     | nansowe po połączeniu spółek (P_    | .6A)                      |                                                             |   |
|                     |                                     |                           |                                                             |   |
|                     |                                     |                           |                                                             |   |
|                     |                                     |                           |                                                             |   |
|                     |                                     |                           |                                                             |   |
|                     |                                     |                           |                                                             |   |

#### Zakładka Załączniki do e-Sprawozdań

Umożliwia ona dodanie plików jako załączniki do e-Sprawozdania. Nazwa załącznika nie może zawierać polskich znaków, znaków specjalnych: \/:\*?"<> | oraz spacji.

Można dołączyć pliki zawierające podpis elektroniczny, a podczas generowania wszystkie załączniki zostają scalone z plikiem JPK\_SF i objęte podpisem dokonywanym przed wysyłką e-Sprawozdania.

| Jednolity plik kontrolny                            | ×                                   |
|-----------------------------------------------------|-------------------------------------|
| <u>1</u> Podstawowe <u>2</u> Parametry i formularze | <u>3</u> Załączniki do e-Sprawozdań |
| Załaczniki do o Sprawozdań                          |                                     |
|                                                     |                                     |
| Załączniki                                          |                                     |
| Opinia_bieglego_rewidenta_2024.pdf                  |                                     |
|                                                     |                                     |
|                                                     |                                     |
|                                                     |                                     |
|                                                     |                                     |
|                                                     |                                     |
|                                                     |                                     |
|                                                     |                                     |
|                                                     |                                     |
|                                                     | Zanisz X Anului @ Romos             |
|                                                     |                                     |
|                                                     |                                     |

**Streamsoft** Sp. z o.o. Sp.K. al. Wojska Polskiego 11 65-077 Zielona Góra

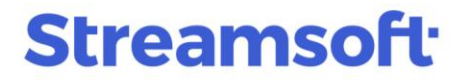

#### Dodatkowe informacje dotyczące podatku dochodowego

Jest to specjalny formularz jest wymagany przy składaniu e-Sprawozdania. Zawiera 8 sekcji, z których każda może zawierać dowolną ilość definiowanych pozycji. W menu *Sprawozdania* → *Formularze* dodano słowniki umożliwiające zdefiniowanie struktury dla każdej sekcji formularza.

• **Definicja informacji dodatkowej dotyczącej podatku dochodowego** - słownik umożliwia tworzenie definicji formularza, w którym do każdej z sekcji możliwe jest przypisanie dowolnych pozycji, zdefiniowanych w słowniku *Pozycje użytkownika informacji dodatkowej dotyczącej podatku dochodowego.* 

| P Definicje użytkownika informacji dodatkowej dotyczącej podatku dochodowego          |      |      |                  |        |              |  |  |  |  |  |
|---------------------------------------------------------------------------------------|------|------|------------------|--------|--------------|--|--|--|--|--|
| Nazwa Informacja dodatkowa na 31.12.2023                                              |      |      |                  |        |              |  |  |  |  |  |
| Sekcje formularza                                                                     |      |      |                  |        |              |  |  |  |  |  |
| <u>B.</u> <u>C.</u> <u>D</u> . <u>E</u> . <u>E</u> . <u>G</u> . <u>H</u> . <u>I</u> . |      |      |                  |        |              |  |  |  |  |  |
| Przychody zwolnione z opodatkowania                                                   |      |      |                  |        |              |  |  |  |  |  |
| L.p. Nazwa użytkownika                                                                | Art. | Ust. | Punkt            | Lit.   | ^            |  |  |  |  |  |
| 1 Pozostałe przychody operacyjne z dotacji odpowiadające rozliczeniu amortyzacji z    | 17   | 1    | 53               |        |              |  |  |  |  |  |
| 2 Inne przychody niepodatkowe                                                         | 17   |      |                  |        |              |  |  |  |  |  |
| 3 Pozostałe przychody z dotacji                                                       | 17   |      |                  |        |              |  |  |  |  |  |
| 4 Premia inwestycyjna                                                                 | -    |      |                  |        |              |  |  |  |  |  |
|                                                                                       |      |      |                  |        |              |  |  |  |  |  |
|                                                                                       |      |      |                  |        |              |  |  |  |  |  |
|                                                                                       |      |      |                  |        |              |  |  |  |  |  |
|                                                                                       |      |      |                  |        |              |  |  |  |  |  |
|                                                                                       |      |      |                  |        |              |  |  |  |  |  |
|                                                                                       |      |      |                  |        | · ·          |  |  |  |  |  |
|                                                                                       |      |      | La L>            | ζŤ     | $\downarrow$ |  |  |  |  |  |
| •                                                                                     |      |      |                  |        |              |  |  |  |  |  |
|                                                                                       |      |      | imes <u>Z</u> am | knij 💿 | Pomoc        |  |  |  |  |  |
|                                                                                       |      |      |                  |        |              |  |  |  |  |  |

 Pozycje użytkownika informacji dodatkowej dotyczącej podatku dochodowego słownik umożliwia dodanie pozycji wraz określeniem podstawy prawnej, którą będzie dostępna w słowniku *Definicja informacji dodatkowej dotyczącej podatku dochodowego.*

> **Streamsoft** Sp. z o.o. Sp.K. al. Wojska Polskiego 11 65-077 Zielona Góra

| Pozycje użytkownika inf 🗙                                                                      |
|------------------------------------------------------------------------------------------------|
| Pozycje użytkownika informacji dodatkowej dotyczącej podatku dochodowego                       |
|                                                                                                |
| Nazwa pozycji                                                                                  |
| Pozostałe (Możliwość łącznego podania różnic o wartościach niższych niż 20.000 zł)             |
| Pozycje użytkownika informacji dodatkowej dotyczącej podatku dochodowego       X         Nazwa |
| ✓ <u>Z</u> apisz × <u>A</u> nuluj ③ Pomoc                                                      |

### Generowanie pliku XML

Po zdefiniowaniu i zapisaniu danych nagłówkowych należy wygenerować plik w formacie XML za pomocą opcji *Generuj JPK (Ctrl+F3),* dostępnej na pasku ikon oraz w menu pod prawym przyciskiem myszy.

| e-Sprawozdania                  | ×                       |                     |              |            |                               |    |
|---------------------------------|-------------------------|---------------------|--------------|------------|-------------------------------|----|
| Jednolity plik kontrolny - e-Sp | rawozdania (JPK-SF) - O | twarty okres        |              |            |                               |    |
|                                 |                         | 18 A ↓ 5            |              | Strukt     | tura Sprawozdania finansowe 🗸 | ≣₊ |
| Struktura Data utworzer         | nia D Generuj JPI       | K (Ctrl+F3) Data do | N N          | Wersja JPK | Opis                          |    |
| Sprawozd 20                     | 25-02-18 20             | 024-01-01           | 2024-12-31 1 | 1-2        | Sprawozdanie za 2024          |    |

System wygeneruje plik XML, który będzie widoczny w szczegółach okna, na zakładce *Wygenerowane pliki XML*.

| Szczegóły Wygenerowane pliki XML |                                                 |
|----------------------------------|-------------------------------------------------|
|                                  |                                                 |
| Nazwa                            | Data wygenerowania pli Zgłoszono do K Walidacja |
| JPK_SF_20250220144437.xml        | 2025-02-20 14:50 Pozytywna                      |

**Streamsoft** Sp. z o.o. Sp.K. al. Wojska Polskiego 11 65-077 Zielona Góra

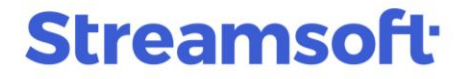

Możliwe jest wygenerowanie więcej niż jednego pliku XML, w takiej sytuacji system wyświetli komunikat ostrzegający: *Wygenerowano już plik XML, czy wygenerować ponownie?* 

| Pytanie |                                                      |  |  |  |  |
|---------|------------------------------------------------------|--|--|--|--|
| ?       | Wygenerowano już plik XML, czy wygenerować ponownie? |  |  |  |  |
|         | 🗹 Tak, chcę ponownie generować.                      |  |  |  |  |
|         | √ <u>T</u> ak × <u>N</u> ie                          |  |  |  |  |

Po zaznaczeniu pola *Tak, chcę ponownie wygenerować.* i wyborze przycisku *Tak* plik zostanie wygenerowany.

#### Zatwierdzenie i odblokowanie JPK

Możliwa jest wysyłka jedynie zatwierdzonych plików XML. Jeżeli w wygenerowanym pliku nie będą już wprowadzane zmiany i jest on gotowy do wysyłki należy wybrać opcję *Zatwierdź* dostępną na pasku ikon okna, w menu pod prawym przyciskiem myszy oraz pod skrótem klawiszowym *Ctrl+F5*.

| > e-Sprawozdania                 | ×                                   |       |
|----------------------------------|-------------------------------------|-------|
| Jednolity plik kontrolny - e-Spr | rawozdania (JPK-SF) - Otwarty okres |       |
|                                  |                                     | ≣↓    |
| Struktura Data utworzen          | nia Data od Zatwierdź (Ctrl+F5) do  |       |
| Sprawozd 202                     | 25-02-19 2024-01-01                 | 2024- |

Zatwierdzenie oznacza brak możliwości wygenerowania pliku XML. Wyświetlony zostanie komunikat: *Czy na pewno zatwierdzić JPK? Po zatwierdzeniu nie będzie można generować plików XML.* 

| Pytanie |                                                                                          |
|---------|------------------------------------------------------------------------------------------|
| ?       | Czy na pewno zatwierdzić JPK?<br>Po zatwierdzeniu nie będzie można generować plików XML. |
|         | √ <u>I</u> ak × <u>N</u> ie                                                              |

**Streamsoft** Sp. z o.o. Sp.K. al. Wojska Polskiego 11 65-077 Zielona Góra

W przypadku konieczności odblokowania JPK, w menu pod prawym przyciskiem myszy dostępna jest opcja *Otwórz*.

#### Uwaga!

Można odblokować wyłącznie JPK\_SF, które nie zostały wysłane na bramkę KAS.

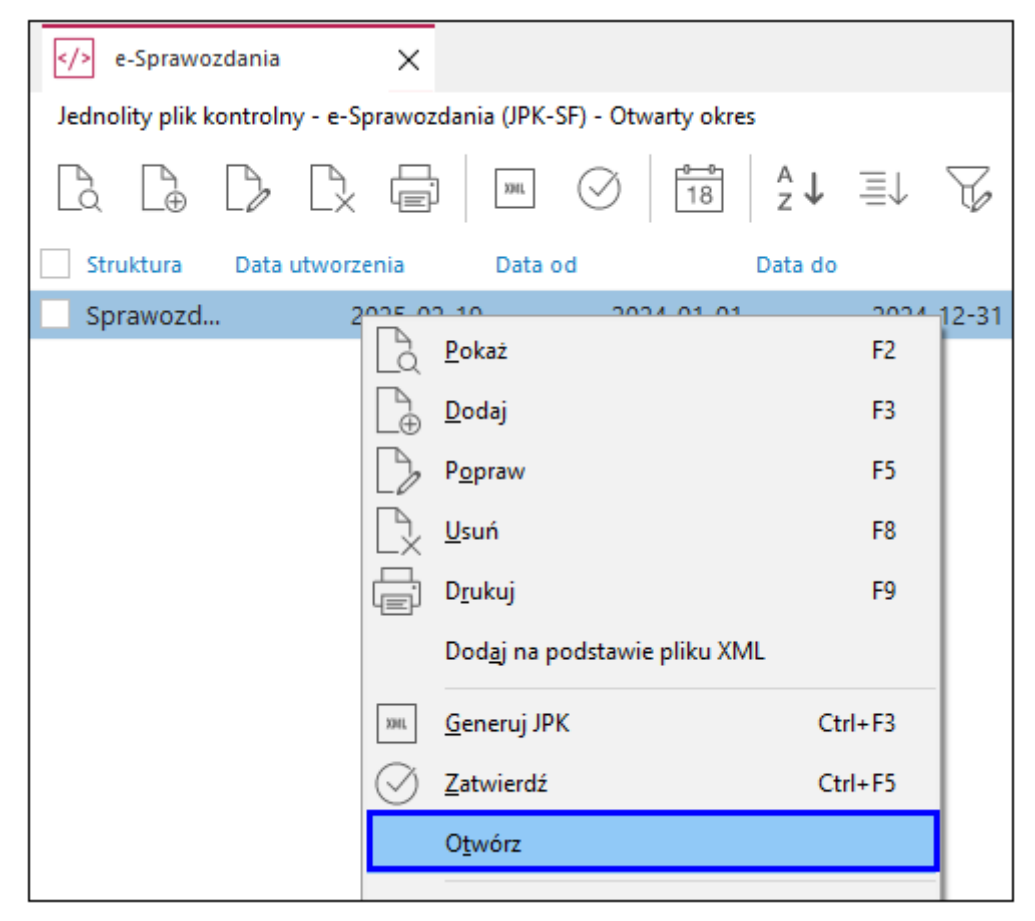

#### Akcje dla wygenerowanych plików XML

Na zakładce Wygenerowane pliki XML dostępne są opcje:

- **Zapisz XML** umożliwia zapisanie wygenerowanego pliku XML we wskazanym katalogu. Zapisany plik można przekazać np. w celu podpisu elektronicznego lub wysyłki pliku poza systemem Streamsoft
- Pokaż XML 🖾 umożliwia podgląd wygenerowanego pliku w formacie xml
- **Wyślij dane na serwer KAS** : umożliwia wysyłkę podpisanego pliku JPK\_SF do KAS. Szczegółowe informacje o wysyłce znajdują się w rozdziale <u>Wysyłka pliku JPK\_SF</u>
- **Pokaż dane z pliku JPK w tabeli** opcja wywołuje okno z wizualizacją danych w formie tabeli. Okno podzielone jest na zakładki, które prezentują dane nagłówkowe, dane z formularzy wchodzących w skład oraz załączniki do e-Sprawozdania.

**Streamsoft** Sp. z o.o. Sp.K. al. Wojska Polskiego 11 65-077 Zielona Góra

| P Sprawozdanie finansowe jednostka inna              | w złotych.                                |                                         | _         |          | ×   |
|------------------------------------------------------|-------------------------------------------|-----------------------------------------|-----------|----------|-----|
| Okno                                                 |                                           |                                         |           |          |     |
|                                                      |                                           | Q Szukaj                                | $\times$  | $\times$ |     |
| <u>1</u> Wprowadzenie <u>2</u> Bilans <u>3</u> Rachu | inek zysków i strat (wariant porównawczy) | 4 Zestawienie zmian w kapitale (fundusz | u) własny | m jedno  | 4 F |
| L.p Nazwa                                            | Wartość                                   |                                         |           |          | ^   |
| 1 Firma, siedziba albo miejsce za                    |                                           |                                         |           |          |     |
| 2 Nazwa firmy                                        | Firma ABC Sp. z o.o.                      |                                         |           |          |     |
| 3 Wojewodztwo                                        | Mazowieckie                               |                                         |           |          |     |
| 4 Powiat                                             | Warszawa                                  |                                         |           |          |     |
| 5 Gmina Warszawa                                     |                                           |                                         |           |          |     |
| 6 Miejscowość Warszawa                               |                                           |                                         |           |          |     |
| 7 Adres                                              |                                           |                                         |           |          |     |
| 8 Kod kraju                                          | PL                                        |                                         |           |          |     |
| 9 Wojewodztwo                                        | Mazowieckie                               |                                         |           |          |     |
| 10 Powiat     Warszawa                               |                                           |                                         |           |          |     |
| 11 Gmina Warszawa                                    |                                           |                                         |           |          |     |
| 🗌 12 Ulica                                           | Przemysłowa                               |                                         |           |          |     |
| 🗌 13 Nr domu                                         | 2                                         |                                         |           |          |     |
| l<br>                                                |                                           |                                         |           |          |     |

- Sprawdź zgodność ze schematem XSD  $\checkmark$  opcja uruchamia mechanizm weryfikacji zgodności pliku ze schematem XSD.
- **Podpisz e-Sprawozdanie** umożliwia podpisanie pliku za pomocą podpisu kwalifikowanego. Można podpisać wyłącznie zatwierdzone sprawozdanie (opcja <u>Zatwierdź</u>). Szczegółowe informacje znajdują się w rozdziale <u>Podpisanie e-Sprawozdania</u>.

Opisane powyżej opcje są również dostępne w menu pod prawym przyciskiem myszy. Dodatkowo znajdują się tam opcje:

- Dodaj plik XML z dysku umożliwia wczytanie do programu pliku XML z aplikacji zewnętrznej lub pliku wygenerowanego w systemie Streamsoft i podpisanego poza programem.
- **Usuń plik JPK** umożliwia skasowanie wygenerowanego pliku, który nie został jeszcze wysłany.

**Streamsoft** Sp. z o.o. Sp.K. al. Wojska Polskiego 11 65-077 Zielona Góra

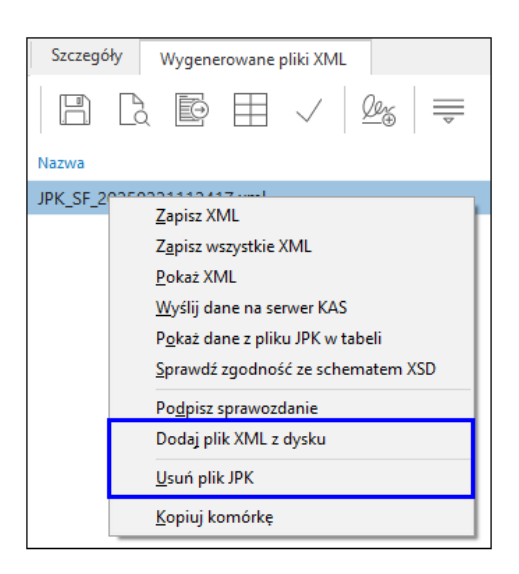

## Podpisanie e-Sprawozdania

W szczegółach okna e-Sprawozdania, na zakładce *Wygenerowane pliki XML* znajduje się opcja *Podpisz sprawozdanie*.

| Szczegóły | Wygenerowane pliki XML |
|-----------|------------------------|
|           |                        |

Podpis pliku odbywa się poza systemem Streamsoft - wywołane zostanie *okno Podpis zewnętrzną aplikacją*, w którym za pomocą opcji *Otwórz lokację pliku do podpisania* wyświetlony zostanie katalog CODED zawierający plik XML.

**Streamsoft** Sp. z o.o. Sp.K. al. Wojska Polskiego 11 65-077 Zielona Góra

| Podpis zewnętrzną aplikacją                                                                                                    |                                                                                                    | ×                                       |                          |                |                  |                                                             |          |
|----------------------------------------------------------------------------------------------------|----------------------------------------------------------------------------------------------------|-----------------------------------------|--------------------------|----------------|------------------|-------------------------------------------------------------|----------|
| Plik sprawozdania finansowego do j<br>C:\Users\AN\AppData\Local\Temp\CODE<br>wymaga podpisania kwalifikowanym podp<br>zewnętrzną lub poprzez Podpis Zaufany na<br>Uwaga! Należy podpisać plik JPK_SF_20250 | podpisania<br>EDVPK_SF_20250221112417.xml<br>bisem cyfrowym. Możesz to zrobić poprzez<br>u platformie ePUAP<br>221112417.xml | aplikację                               |                          |                |                  |                                                             |          |
| Otwórz lokację pliku do podpisania                                                                                                    | ⊒                                                                                                    |                                         |                          |                |                  |                                                             |          |
| Wczytaj podpisany plik<br>▶ Podpisany plik                                                                                                    |                                                                                                    | ostępnianie Wid                         | ok                       |                |                  |                                                             | ×<br>^ ? |
|                                                                                                    | Przypnij do paska Kopiuj Wklej<br>Szybki dostęp                                                                              | 🙀 Przenieś do 🔻<br><u>।</u> Kopiuj do 🔻 | ¥ Usuń ▼<br>■Zmień nazwę | Nowy<br>folder | Właściwości      | Zaznacz wszystko<br>Nie zaznaczaj nic<br>Odwróć zaznaczenie |          |
|                                                                                                    | Schowek                                                                                                    | Organiz                                 | owanie                   | Nowy           | Otwieranie       | Zaznaczanie                                                 |          |
|                                                                                                    | $\leftarrow \rightarrow \land \uparrow$ _ « Local $\rightarrow$ Te                                                           | mp → CODED                              | v Ö                      | Przeszukaj: (  | CODED            |                                                             | 2        |
|                                                                                                    | 💻 Ten komputer                                                                                                    | ^                                       | Nazwa                    |                | Data modyfikacji | Тур                                                         | Ro:      |
|                                                                                                    | Dokumenty                                                                                                    |                                         | C JPK_SF_202502          | 21112417       | 2025-02-21 12:35 | Microsoft Edge H                                            |          |
|                                                                                                    | ♪ Muzyka<br>Obiekty 3D<br>■ Obrazy                                                                                           |                                         | C orginal                |                | 2025-02-21 12:35 | Microsoft Edge H                                            |          |
|                                                                                                    | Pobrane     Dubit Elementy: 2 1 zaznaczony element                                                                           | ↓ <                                     |                          |                |                  |                                                             | >        |

Plik ten należy podpisać za pomocą:

- Podpisu zaufanego na platformie ePUAP po zalogowaniu się na platformę należy wskazać do podpisu plik XML wygenerowany z programu
- Kluczem elektronicznym (podpisem kwalifikowanym)

Podpisany plik należy wprowadzić do programu za pomocą opcji Wczytaj podpisany plik.

| Podpis zewnętrzną aplikacją                                                                                                    | ×    |
|----------------------------------------------------------------------------------------------------|------|
| Plik sprawozdania finansowego do podpisania<br>C:\Users\AN\AppData\Local\Temp\CODED\JPK_SF_20250221112417.xml<br>wymaga podpisania kwalifikowanym podpisem cyfrowym. Możesz to zrobić poprzez aplikację<br>zewnętrzną lub poprzez Podpis Zaufany na platformie ePUAP |      |
| Uwaga! Należy podpisać plik JPK_SF_20250221112417.xml<br><u>O</u> twórz lokację pliku do podpisania                                                                                                    |      |
| Wczytaj podpisany plik Podpisany plik                                                                                                    |      |
| ✓ Zapisz × Ar                                                                                                    | uluj |

W kolejnym kroku należy uzupełnić dane osób, które podpisały plik oraz datę podpisania.

**Streamsoft** Sp. z o.o. Sp.K. al. Wojska Polskiego 11 65-077 Zielona Góra

| Lista osób które p  | odpisały plik                                                         |                         | ×                        |  |  |
|---------------------|-----------------------------------------------------------------------|-------------------------|--------------------------|--|--|
| Podaj nazwisko i ir | Podaj nazwisko i imię osób oraz daty złożenia podpisów.               |                         |                          |  |  |
| Plik : C:\Users\AN  | Plik : C:\Users\AN\AppData\Local\Temp\CODED\JPK_SF_20250221112417.xml |                         |                          |  |  |
| Nazwisko i imię     | Piotr Nowak                                                           | Data podpisu 2025-02-21 | <b>14:37</b> —           |  |  |
| +                   |                                                                       |                         |                          |  |  |
|                     |                                                                       |                         |                          |  |  |
|                     |                                                                       |                         |                          |  |  |
|                     |                                                                       | √ <u>Z</u> apisz        | X <u>A</u> nuluj ③ Pomoc |  |  |

Informacje o podpisach widoczne będą w prawej części szczegółów okna, na zakładce Podpisy.

| Wysyłka     | Podpisy |                  |                       |
|-------------|---------|------------------|-----------------------|
| Podpisujący | Data p  | odpisania        | Typ podpisu           |
| Anna        |         | 2022-03-30 07:04 | e-PUAP/aplikacja zew. |

### Wysyłka pliku JPK\_SF

#### Wysyłka do KAS

Z poziomu programu możliwa jest wysyłka e-Sprawozdania do Krajowej Administracji Skarbowej. Szczegółowy opis podpisu oraz wysyłki pliku JPK-SF znajduje się w osobnym materiale dostępnym pod linkiem: <u>https://portalklienta.streamsoft.pl/fag/wysylka-e-sprawozdania-do-kas/</u>.

#### Dostarczenie do KRS

Z uwagi na brak udostępnienia przez KRS bramki do wysyłki plików JPK\_SF, plik wygenerowany w systemie Streamsoft należy zapisać na dysku i wczytać poza programem, na stronie Krajowego Rejestru Sądowego.

**Streamsoft** Sp. z o.o. Sp.K. al. Wojska Polskiego 11 65-077 Zielona Góra